คู่มือการใช้งานระบบประเมินความพึงพอใจของบุคลากรที่มีต่อการบริหารของ มหาวิทยาลัยเทคโนโลยีราชมงคลกรุงเทพ

| + > C i mis.rmutk.ac.th/i                                                                                                    | ndex.php                                                                                                    | \$                |
|----------------------------------------------------------------------------------------------------|----------------------------------------------------------------------------------------------------|-------------------|
| איז איז איז איז איז איז איז איז איז איז                                                                                                    | JTK MIS ป เข้าเว็บไซด์ "http://<br>ดการสารสนเทศ มหาวิทยาลัยเทคโนโลยีราชมงคลกรุงเทพ<br>นักวิทยบงิการและเทคโนโลยีสารสนเทศ                                                                                                    | /mis.rmutk.ac.th″ |
| เมบูหลัก<br>หน้าแรก<br>ขอเข้าใช้งานอินเตอร์เน็ด<br>รายงานข่อมูลบุคลากร<br>รายงานข่อมูลนักศึกษา<br>รายงานข่อมูลนักศึกษา<br>รายงานข่อมูลมือเท็ด<br>รายงานข่อมูลมือเรื่อกร<br>รายงานข่อมูลการเงิน<br>ข้อมูลศิษย์แก่า | หน้าแรก<br>MIS RMUTK<br>สำหรับบัณฑิต ปีการศึกษา 2555<br>เขียนโดย Administrator<br>วันธังครที่ 25 กันยายน 2012 เวลา 01:02 น.<br>ของวมร่วมข้อ<br>วันธังครที่ 25 กันยายน 2012 เวลา 01:02 น.<br>ของวมร่วมข้อ<br>วันธังครที่ 25 กันยายน 2012 เวลา 01:02 น.<br>ของวมร่วมข้อ<br>วันธังครที่ 25 กันยายน 2012 เวลา 01:02 น.<br>รายทำ<br>รายก็อ<br>ภายในมหาวิทยาลัย                                                                                                    | Login             |
| คู่มือการเข้าใช้งานระบบฐานข้อมูล<br>รายงานการกรอกภาวะการมีงานทำ<br>ดอบข้อสงสัย<br>คำถามที่พบบ่อย                                                                                                    | ประเมินการสอบ 2/2555<br>เขียนโดย Administrator<br>วันอังคารที่ 13 มีนาคม 2012 เวลา 01:39 น.<br>สามารถประเมินการสอน 2/2555 ใส่ตั้งแต่วันที่ 7 มีนาคม 2556<br>นักศึกษาที่ไม่สามารถเข้าสู่ระบบเทือประเมินการสอน หรือ ไม่<br>สามารถเสนอินเตอร์เน็ต-และอันตามการของไปได้ กรุณา "ขอเข้า<br>ได้ภายอร์เน็ต-และอันตามการ้อมขายใหม่หาวิทยาลัยได้ กรุณา "ขอเข้า<br>ไม่สามารถเข้าสู่ระบบได้ สามารถสอบถามพร้อมของหรืส<br>นักศึกษา ได้ที่ monrada.s@rmutk.ac.th และรอ e-mail<br>คอมกลับ |                   |

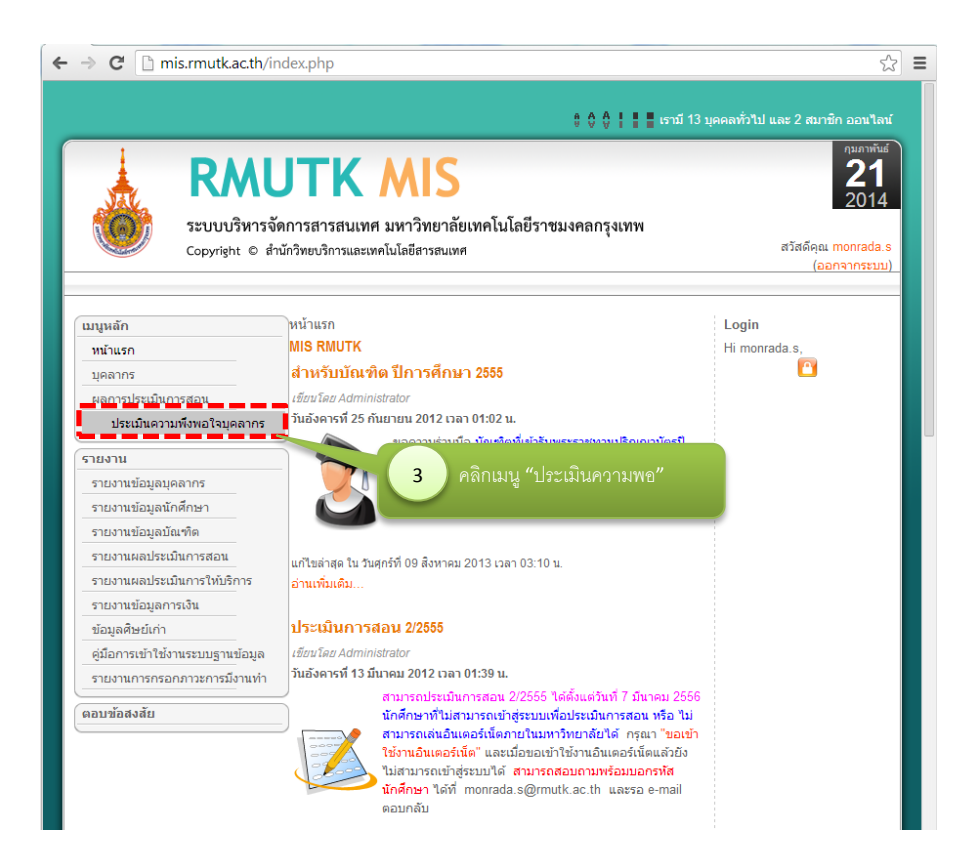

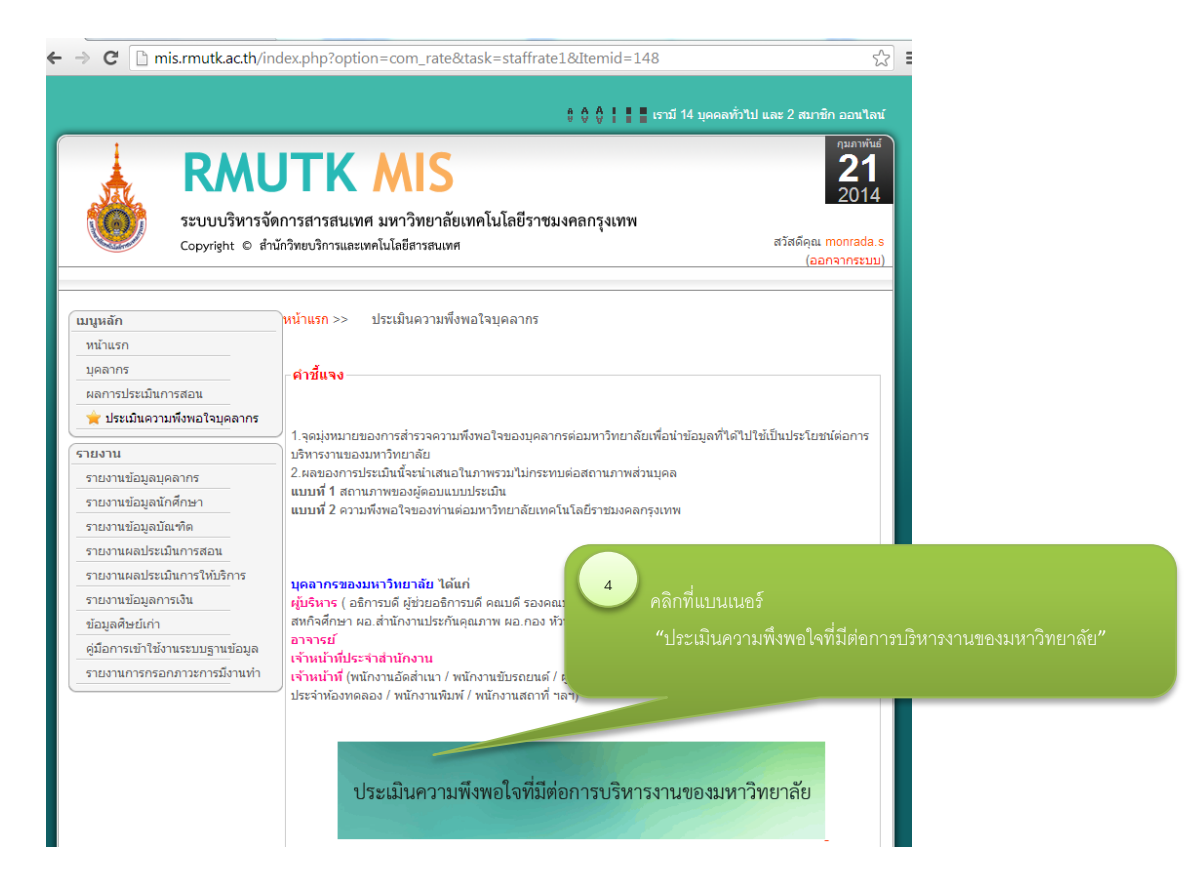

## แบบประเมินความพึงพอใจของบุคลากร

1280p:

## มหาวิทยาลัยเทคโนโลยีราชมงคลกรุงเทพ

| ข้อ | คำถาม                                                                   | ดีมาก    | ดี        | ปาน<br>กลาง | พอใช้ | ควร<br>ปรับปรุง |  |
|-----|-------------------------------------------------------------------------|----------|-----------|-------------|-------|-----------------|--|
|     | ความพึงพอใจต่อภาพรวมของมหาวิทยาลั                                       | ย        |           |             |       |                 |  |
| 1   | ความสามารถของบุคลากรในมหาวิทยาลัย                                       | •        |           |             |       |                 |  |
| 2   | สิ่งอำนวยความสะดวก                                                      | 0        | 5 ป       |             |       |                 |  |
| 3   | ชื่อเสียงของมหาวิทยาลัย                                                 | 0        | ารบทุกข้า |             |       |                 |  |
|     | ความพึงพอใจต่อความสามารถในการปฏิบัติงานให้กับ                           | เมหา     |           |             |       |                 |  |
| 4   | ภารกิจและหน้าที่ที่ใด้รับมอบหมายเหมาะสมกับความรู้ ความสามารถ            | 0        | 10-       |             | U     | 0               |  |
| 5   | การสร้างงานใหม่ให้กับมหาวิทยาลัย                                        | -        | 0         | 0           | 0     | 0               |  |
| 6   | การพัฒนา ปรับปรุงงานหรือวิธีการปฏิบัติงานที่ได้รับมอบหมาย               | 0        | 0         | 0           | 0     | 0               |  |
|     | ความพึงพอใจต่อการปฏิบัติงาน                                             |          |           |             |       |                 |  |
| 7   | ความมั่นคง                                                              | •        | 0         | •           | •     | •               |  |
| 8   | ความก้าวหน้า ในตำแหน่งงานที่ปฏิบัติ                                     | 0        | 0         | 0           | 0     | 0               |  |
| 9   | รายได้และสวัสดิการที่มหาวิทยาลัยจัดให้                                  | •        | •         | •           | •     | •               |  |
|     | ความพึงพอใจด้านระบบ / กลไก และขั้นตอนกระบวนการทำง                       | านของมหา | เวิทยาลัย |             |       |                 |  |
| 10  | การใช้กฎ และระเบียบในการปฏิบัติงาน                                      | •        | 0         | 0           | 0     | •               |  |
| 11  | การชั้แจงนโยบาย แนวทางปฏิบัติหรือแก้ไขปัญหาจากผู้บังคับบัญชา            | •        | •         | •           | •     | •               |  |
| 12  | การร่วมแสดงความคิดเห็นในการแก้ปัญหาการปฏิบัติงาน                        | 0        | 0         | 0           | 0     | 0               |  |
| 13  | ความสะดวกและรวดเร็วในการรับบริการต่างๆในมหาวิทยาลัย                     | •        | 0         | •           | 0     | •               |  |
|     | พัฒนาความพึงพอใจด้านการพัฒนามหาวิทย                                     | าลัย     |           |             |       |                 |  |
| 14  | การแลกเปลี่ยนความคิดเห็นและให้ข้อเสนอแนะในการปฏิบัติงานกับเพื่อนร่วมงาน | 0        | 0         | 0           | 0     | 0               |  |
| 15  | การแลกเปลี่ยนความคิดเห็นระหว่างผู้ปฏิบัติงานและผู้บังคับบัญชา           | •        | 0         | 0           | 0     | 0               |  |
| 16  | การเพิ่มพูนความรู้และประสบการณ์ในการปฏิบัติงาน                          | 0        | 0         | 0           | 0     | 0               |  |
|     | ความพึงพอใจด้านสภาพแวดล้อมของมหาวิทะ                                    | มาลัย    |           |             |       |                 |  |
| 17  | ความปลอดภัยจากการปฏิบัติงาน                                             | 0        | 0         | 0           | 0     | 0               |  |

|    | การเสนอแนะขอคดเหน เนการกาหนดน เยบาย การวางแผนกา                                                                                                    | รบฏบตงา                              | นของมหา | วทยาลย  |   |   |  |
|----|----------------------------------------------------------------------------------------------------|--------------------------------------|---------|---------|---|---|--|
| 44 | ความพึงพอใจด้านการพัฒนาคุณภาพนักศึกษา                                                                                                    | 0                                    | •       | 0       | • | 0 |  |
| 45 | ร้อยละ 80 ของหลักสูตรทั้งหมดมีการจัดการเรียนการสอนโดยใช้รูปแบบการทำปัญหา<br>พิเศษ โปรเจค หรือวิจัย ก่อนสำเร็จการศึกษา                                                                           | •                                    | •       | •       | • | • |  |
| 46 | ทุกหลักสูตรมีการเชิญผู้มีประสบการณ์ทางวิชาชีพภายนอกมามีส่วนร่วมในการเรียน<br>การสอน                                                                                                    | 0                                    | •       | 0       | • | 0 |  |
| 47 | มีการจัดกิจกรรมเสริมสร้างอัดลักษณ์ของมหาวิทยาลัย เช่น การนำเสนอผลงาน<br>ปัญหาพิเศษ โปรเจ็ค หรือวิจัย ของนักศึกษา การจัดนิทรรศการด้านวิชาขีพของ<br>นักศึกษา การแข่งขันวิชาชีพของนักศึกษา เป็นดัน | •                                    | •       | •       | • | • |  |
|    | ความพึงพอใจด้านพัฒนางานวิจัยตามอัต                                                                                                    | ลักษณ์                               |         |         |   |   |  |
| 48 | มีการส่งเสริมงานวิจัย สิ่งประดิษฐ์หรือนวัดกรรมที่เกี่ยวข้องตามอัดลักษณ์ของ<br>มหาวิทยาลัย                                                                                                    | •                                    | •       | •       | • | • |  |
| 49 | มีการสบับสนุนงบประมาณงานวิจัย สิ่งประดิษฐ์หรือนวัดกรรมที่เกี่ยวข้องตามอัด<br>ลักษณ์ของมหาวิทยาลัย                                                                                               | 0                                    | •       | 0       | • | • |  |
| 50 | บูรณาการงานวิจัย สิ่งประดิษฐ์หรือนวัดกรรมที่เกี่ยวข้องตามอัดลักษณ์ของ<br>มหาวิทยาลัยกับการเรียนการสอน                                                                                           | 0                                    | 0       | 0       | 0 | 0 |  |
|    | ความพึงพอใจด้านส่งเสริมการบริการวิชากา                                                                                                    | รแก่สังคม                            |         |         |   |   |  |
| 51 | มีการให้นักศึกษามีส่วนรวมในการบริการวิชาการแก่สังคม                                                                                                    | $\odot$                              | •       | $\odot$ | • | • |  |
| 52 | มีการให้นักศึกษาจัดกิจกรรมบริการวิชาการแก่สังคมผ่านโครงการพี่สอนน้องหรือ<br>โครงการ / กิจกรรมของชมรมต่างๆ                                                                                       | 0                                    | 0       | 0       | 0 | 0 |  |
| 53 | มีการบูรณาการบริการวิชาการแก่สังคมกับงานวิจัย สิ่งประดิษฐ์ หรือ นวัตกรรมและก<br>เรียนการสอนที่เกี่ยวข้องตามอัตลักษณ์ของมหาวิทยาลัย                                                              | 6 4 1 9 9                            |         |         |   |   |  |
|    | ความพึงพอใจด้านการพัฒนาสารสนเทศต                                                                                                    |                                      |         |         |   |   |  |
| 54 | มีการจัดท่าสารสนเทศที่เกี่ยวข้องดามอัดลักษณ์ของมหาวิทยาลัย เช่น เผยแพร่<br>นักศึกษาที่ได้รับรางวัลหรือประกาศยกย่อง สถานประกอบการประเมินบัณฑดผ่าน<br>ระบบเครือข่าย เป็นต้น                       | ครบทุกข้อคลิกปุ่ม ประเมินความพึงพอใจ |         |         |   |   |  |
| 55 | มีการพัฒนา website ให้มีอย่างน้อย 2 ภาษา                                                                                                    |                                      | 0       | 0       | 0 | 0 |  |
|    | ประเมินความพึงพอใจ                                                                                                    |                                      |         | 1       |   |   |  |